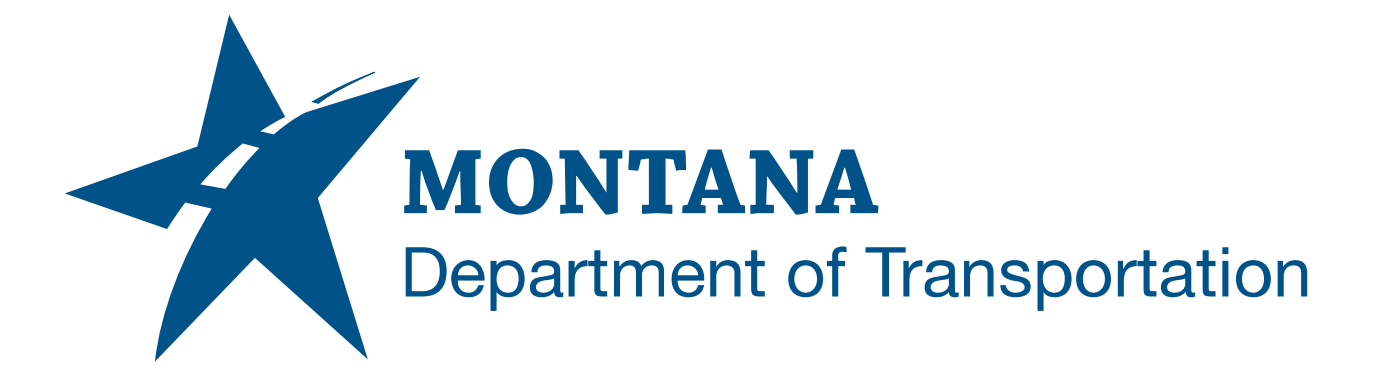

April 2025

MDT Civil 3D State Kit -Label Section Sheets

YOUTUBE VIDEO DOCUMENTATION

## TABLE OF CONTENTS

| Table of Contents   Overview | 2<br>3 |
|------------------------------|--------|
|                              |        |
| Using the Command            | 3      |

## OVERVIEW

The **Label Section Sheets** command will place a sequential number near each section view sheet in model space to aid in locating and identifying a specific section view sheet quickly.

The Label Section Sheets command is developed and provided by WisDOT.

## **COMPANION DOCUMENTATION**

YouTube Video Link: <u>https://youtu.be/blL6KFdtnVw?si=7CkrT8zQ1reBAaD8</u>

## **USING THE COMMAND**

- 1. Type **MDTLabelSectionSheets** at the command line or press the **Label Section Sheets** ribbon button.
- 2. Enter text size. (5.000 is default.)
- 3. Sheet selection [All Individual] <Individual>:
  - a. Select All section view sheets and label at once.
  - b. Select Individual section view sheets. Press **<enter>** when done.
- Section view sheets will be labeled at the top of each sheet in the format "Sheet # of #".